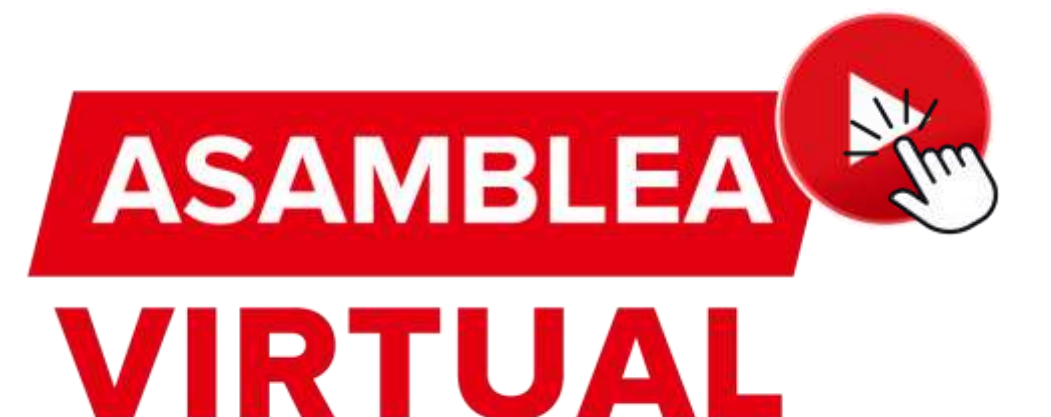

## Nuestra asamblea desde la APP i ES MUY FÁCIL!

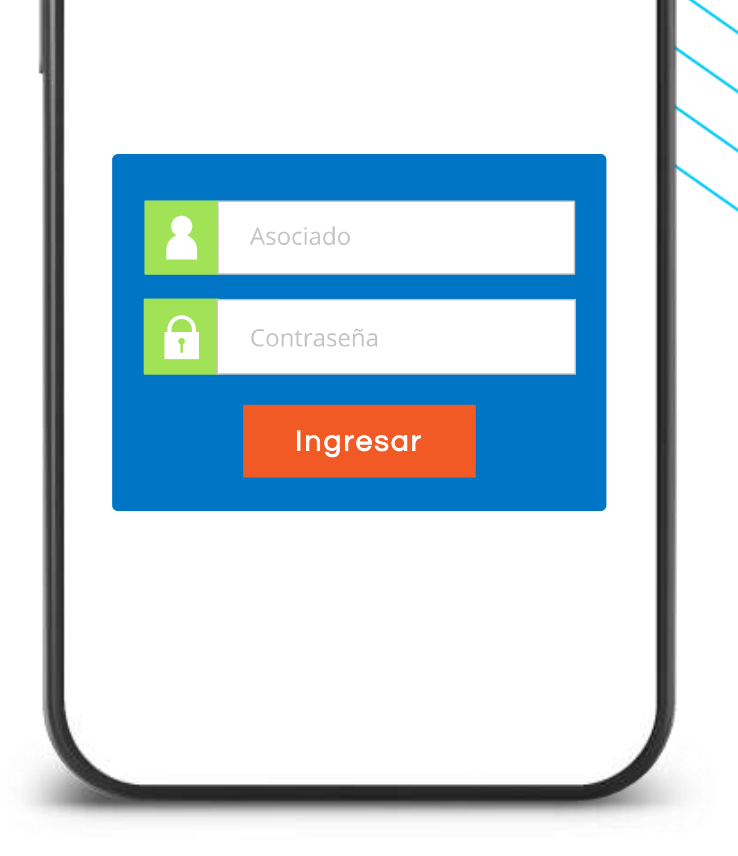

**J**ASEBAC

En caso de no contar con la aplicación instalada, siga los siguientes pasos:

Ingrese a la tienda según corresponda:

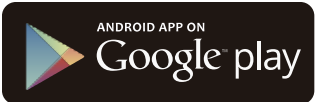

SEBAC

Available on the iPhone App Store

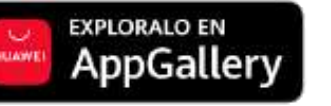

Busque e instale la aplicación con el nombre ASEBAC

| ÷                                                           | Q :                         |
|-------------------------------------------------------------|-----------------------------|
| ASEBAC ASEBAC                                               |                             |
| 5 * 🛃<br>18 opiniones 1.6 MB Todo                           | Más de 5 I<br>s © Descargas |
| Instalar<br>*Asebac<br>************************************ |                             |
| Acerca de esta app<br>Está enfocada en proyectar un p       | →<br>erfil innovador        |
| de nuestra asociación.                                      |                             |

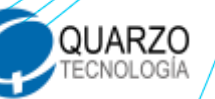

Ingrese al aplicativo instalado en su móvil y solicite su contraseña genérica, presionando el botón.

¿Olvidó su contraseña?

Coloque su número de identificación y su correo electrónico previamente registrado en la asociación y el texto de seguridad. Haga clic en ENVIAR RECORDATORIO.

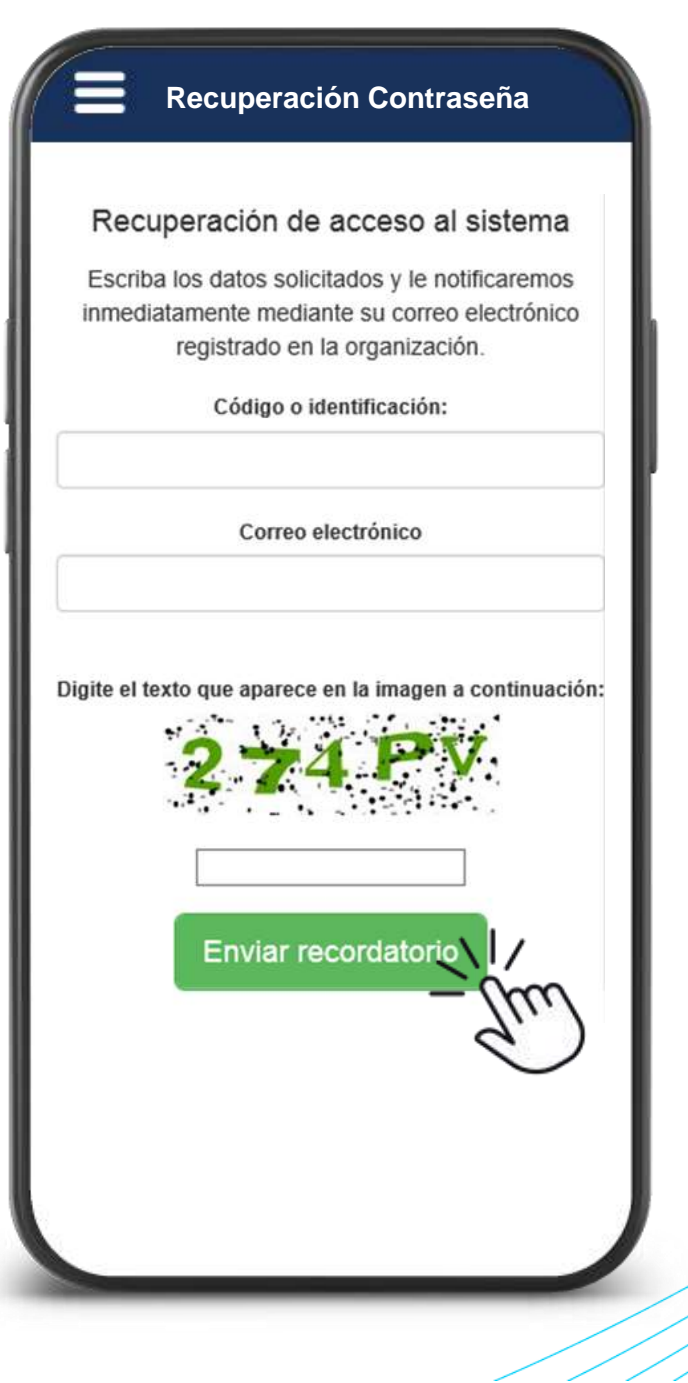

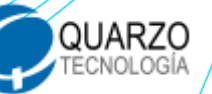

### *ASEBAC*

SEBAC

Ingrese a su cuenta de correo electrónico y corrobore la contraseña enviada.

Ingrese a la aplicación nuevamente y coloque el código de empleado y la contraseña enviada a su correo.

#### DEMOWEB

Estimado asociado, puede autenticarse en el sistema de Gestión App utilizando la siguiente contraseña temporal.

#### XXA51H

\* Esta contraseña es temporal, el tiempo de duración es de limitado, por lo que pasado el tiempo no podrá utilizarla para autenticarse

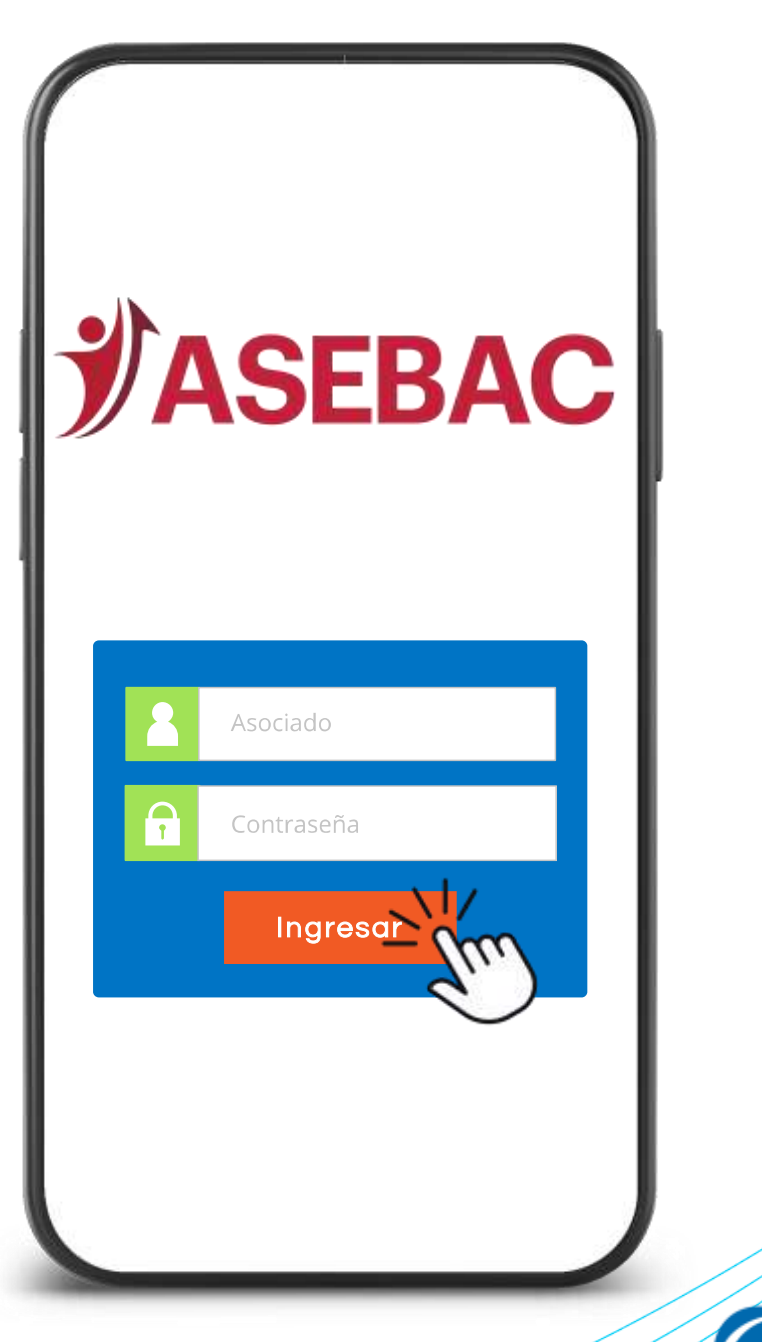

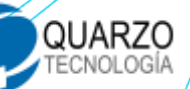

La aplicación le solicitará personalizar su contraseña, digite nuevamente la contraseña enviada, su nueva contraseña y confirme la misma, posteriormente haga clic en Cambiar Clave.

Vuelva a ingresar a la aplicación e ingrese su contraseña personalizada.

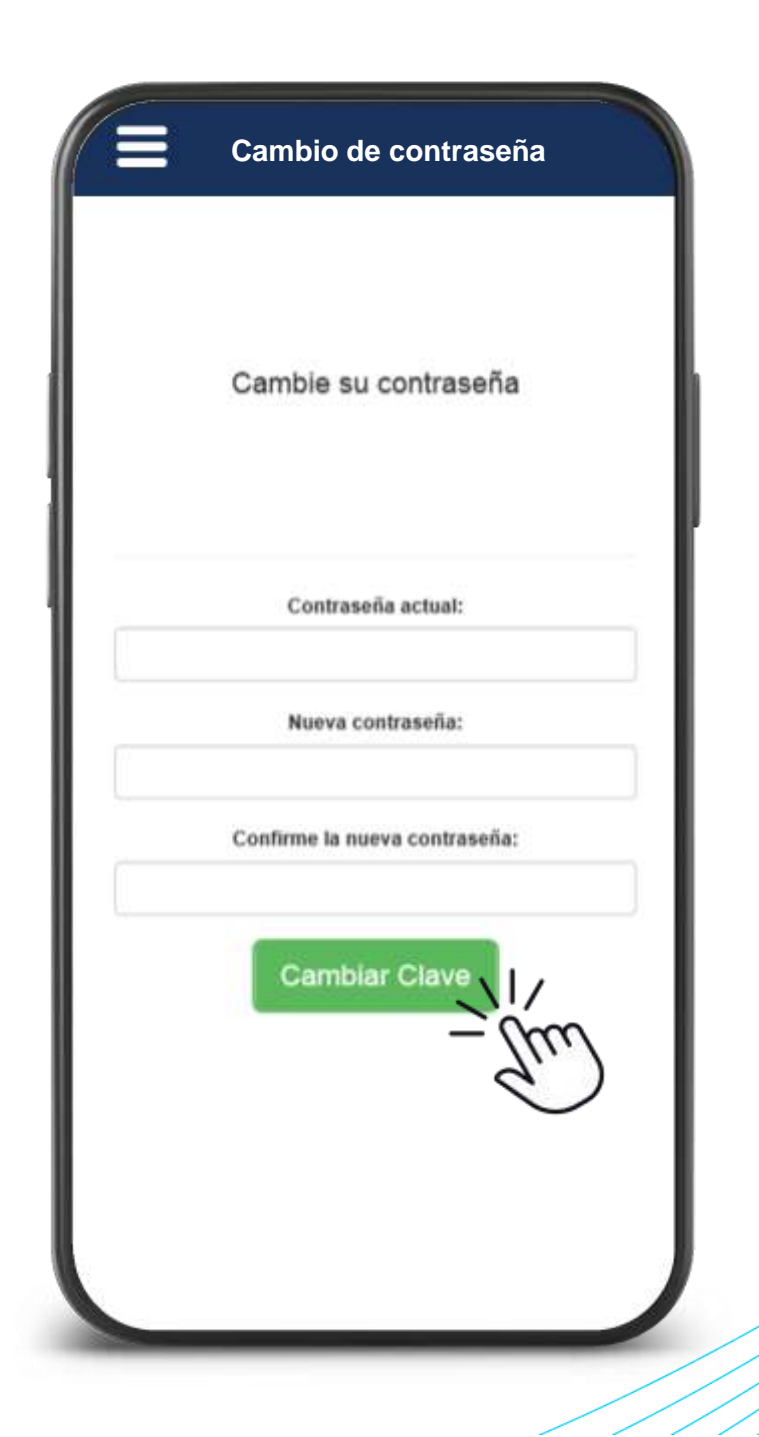

QUARZO TECNOLOGÍA

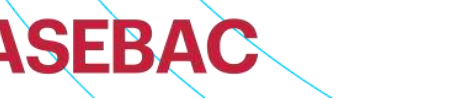

SEBAC

Al ingresar al App, podrá observar un video, este un streaming del evento en vivo y se mostrará en todas las pantallas del App.

El video cuenta con 3 íconos, estos son controles para manipular el video

Si el video le obstruye algún botón durante la asamblea, puede mover el video en su pantalla con el ícono de la "mano", solamente presiónelo y arrastre.

El ícono de la doble flecha, le permite expandir el video para verlo maximizado, en caso de que de quiera regresar al video minimizado, presiona el en el ícono de la "X" roja que se muestra en la esquina inferior izquierda del video.

El ícono de la "X" gris, permite cerrar el video, en caso de que quiera volverlo a ver, será necesario cerrar sesión y volver a ingresar

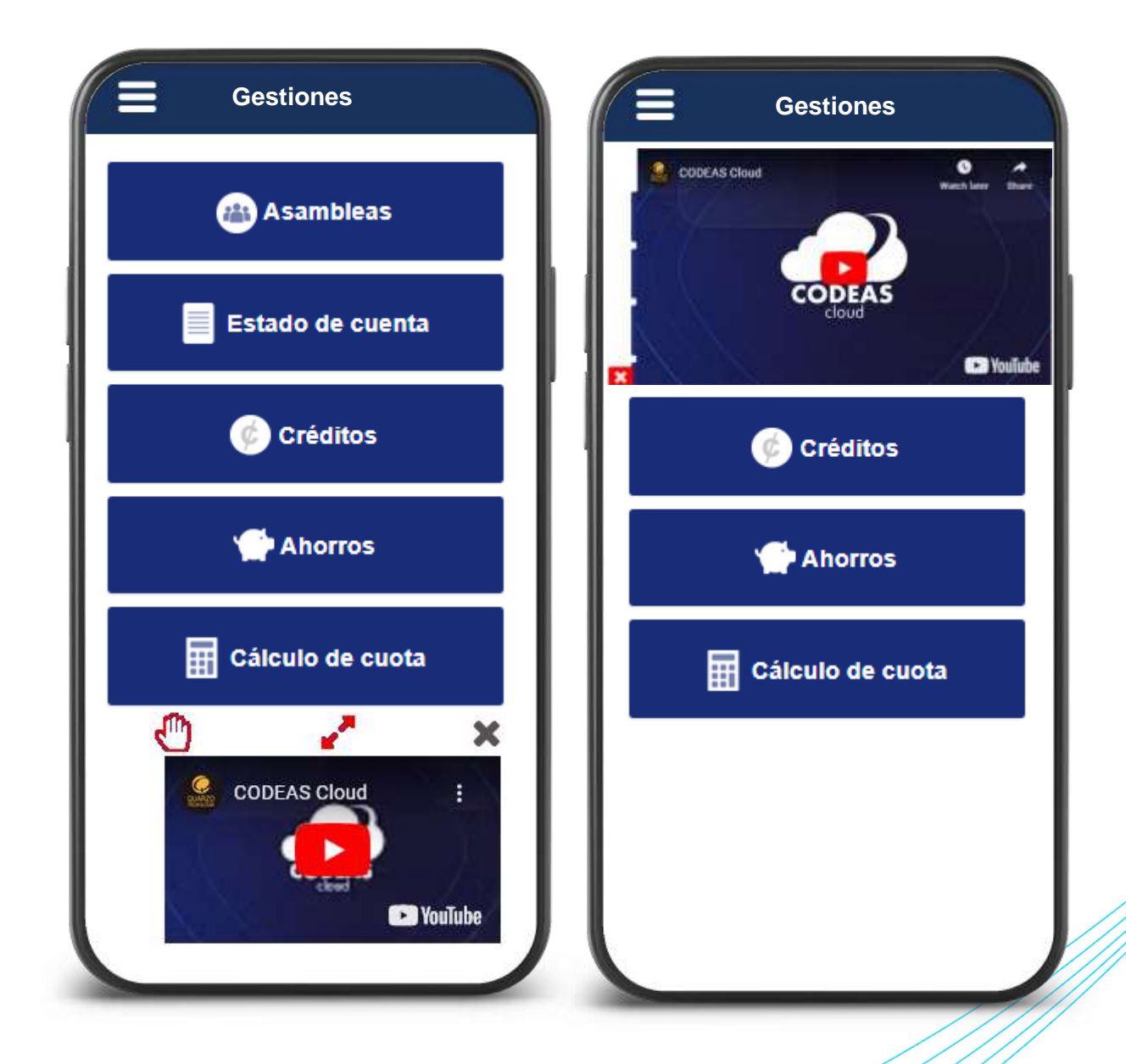

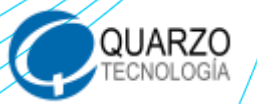

**JASEBAC** 

### Seleccione la opción de ASAMBLEAS.

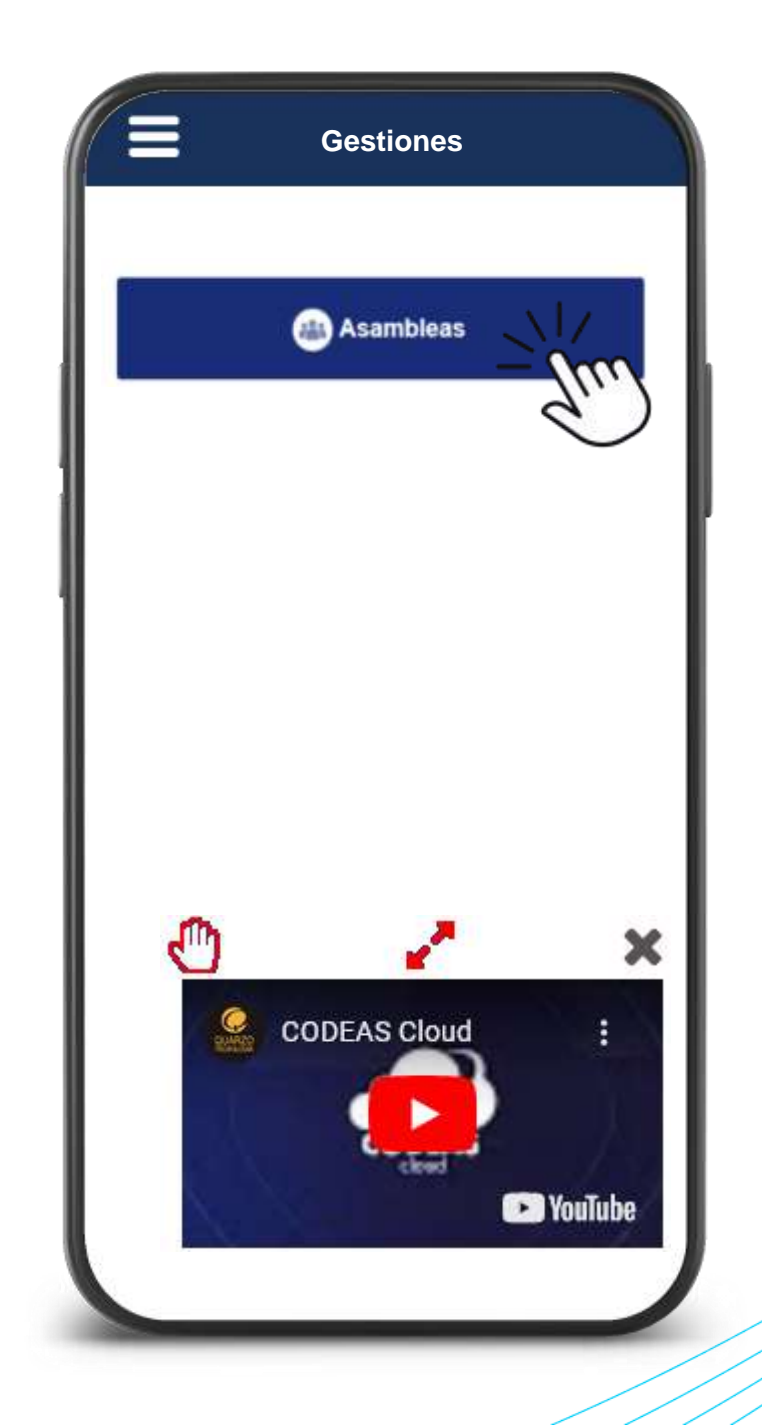

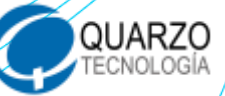

ASEBAC

Realice el registro de asistencia mediante el botón Registro de Asistencia.

Una vez registrado, el sistema le permitirá realizar la gestión de votación, Aprobaciones, Mociones, y quedará activo para participar en los sorteos.

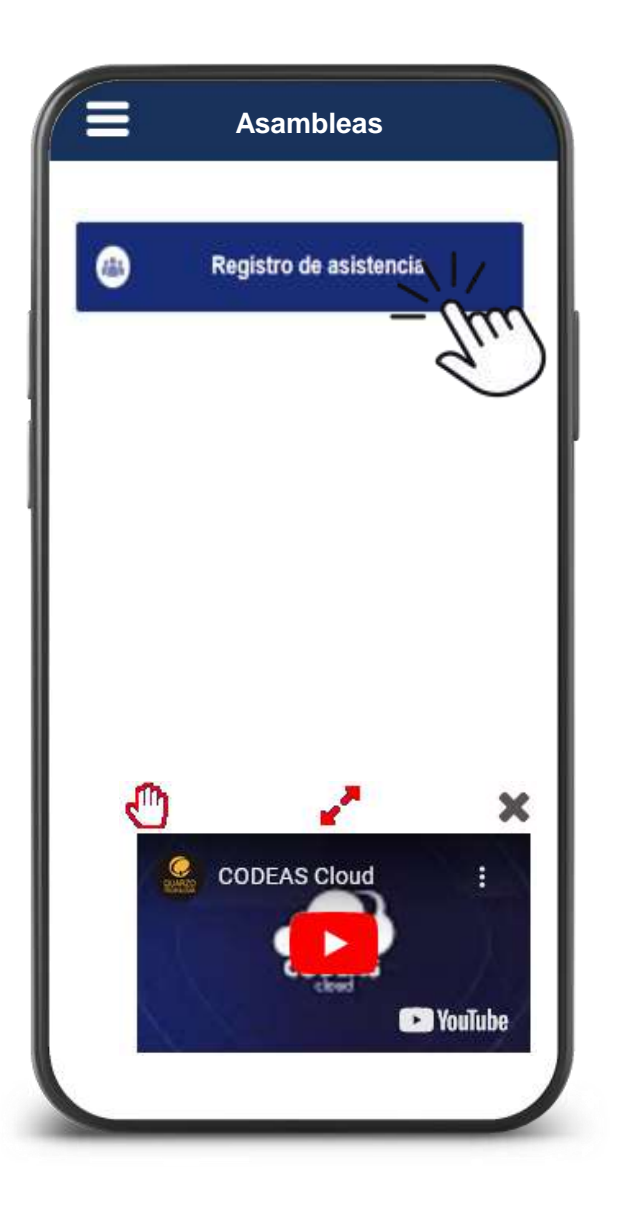

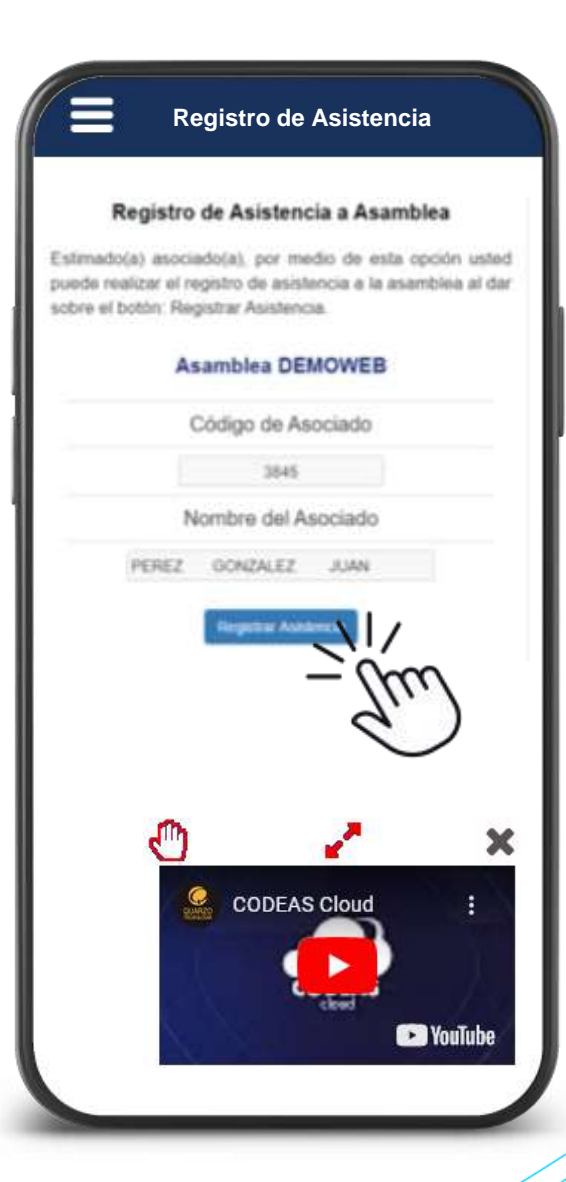

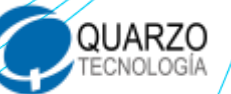

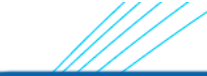

#### APROBACIONES Y MOCIONES

# Ingrese al menú principal en la opción asambleas.

Seleccione la opción de aprobaciones o mociones.

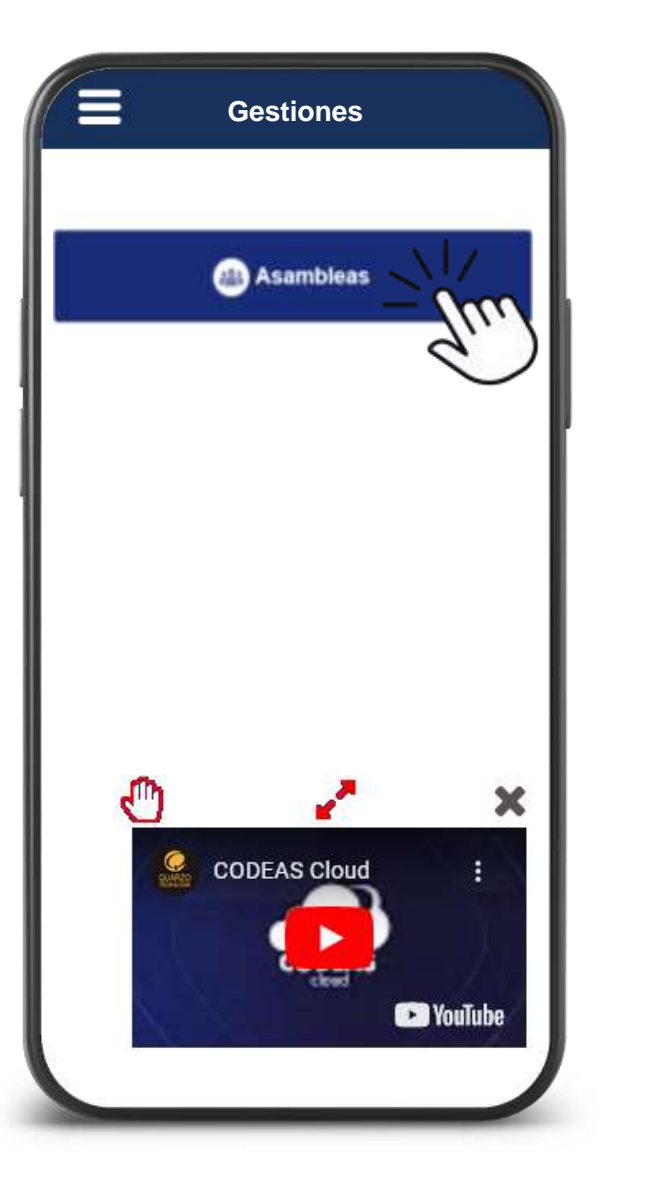

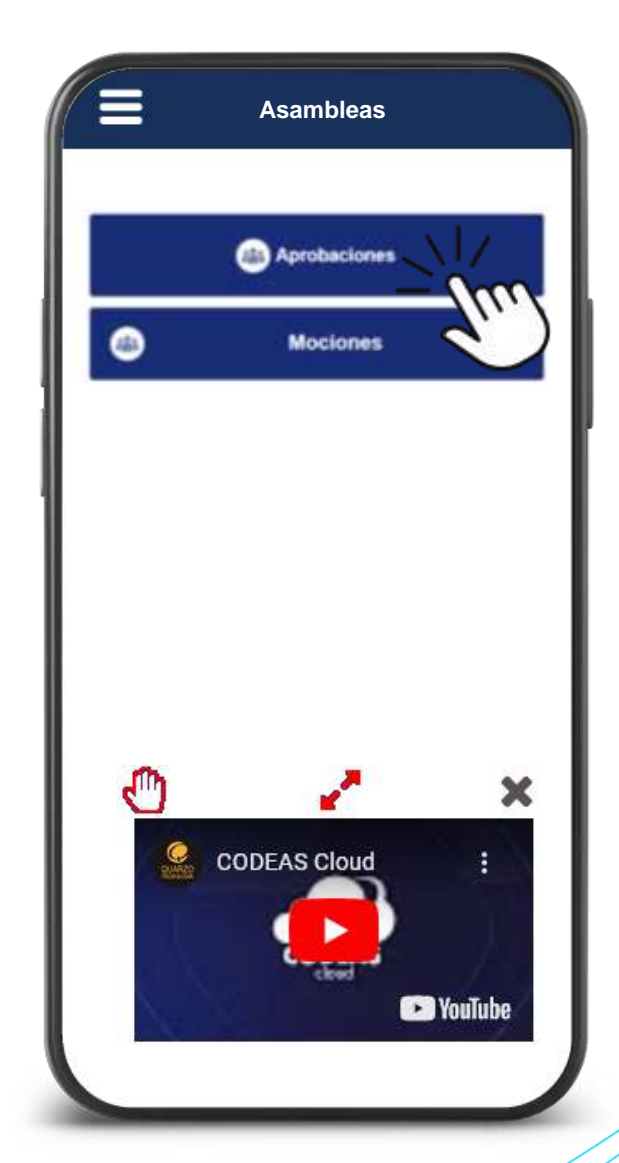

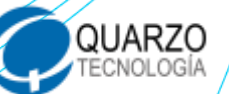

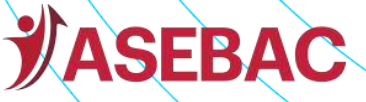

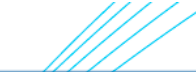

Asamblea DEMOWEB

Evaluación servicio Soda

3

**JASEBAC** 

APROBACIONES Y MOCIONES

#### Seleccione, apruebe y finalice el proceso.

| Asamblea DEMOWEB                                          |                                                                                                    |
|-----------------------------------------------------------|----------------------------------------------------------------------------------------------------|
| dia le gustaria que se realice la asambiea de la<br>ción? | Asamblea DEMOWEB                                                                                                    |
| ) Sabado<br>) Dumingo                                     | ¿Desea asistir a la asamblea con familiares o amigo<br>su respuesta es si, en el campo de "Comentario" ag<br>la cantidad de acompañantes? |
| VIERNES                                                   | O Si; assistré con acompañante.                                                                                                    |
| I                                                         | O No. assistiré sin acompañante                                                                                                    |
| America Separate                                          | Contentarian                                                                                                    |
| $\sim$                                                    | Anterior Squarte Transver                                                                                                    |
| 🖱 🥜 🗙                                                     | <b>O</b>                                                                                                    |
| CODEAS Cloud :                                            | CODEAS Cloud                                                                                                    |

QUARZO TECNOLOGÍA

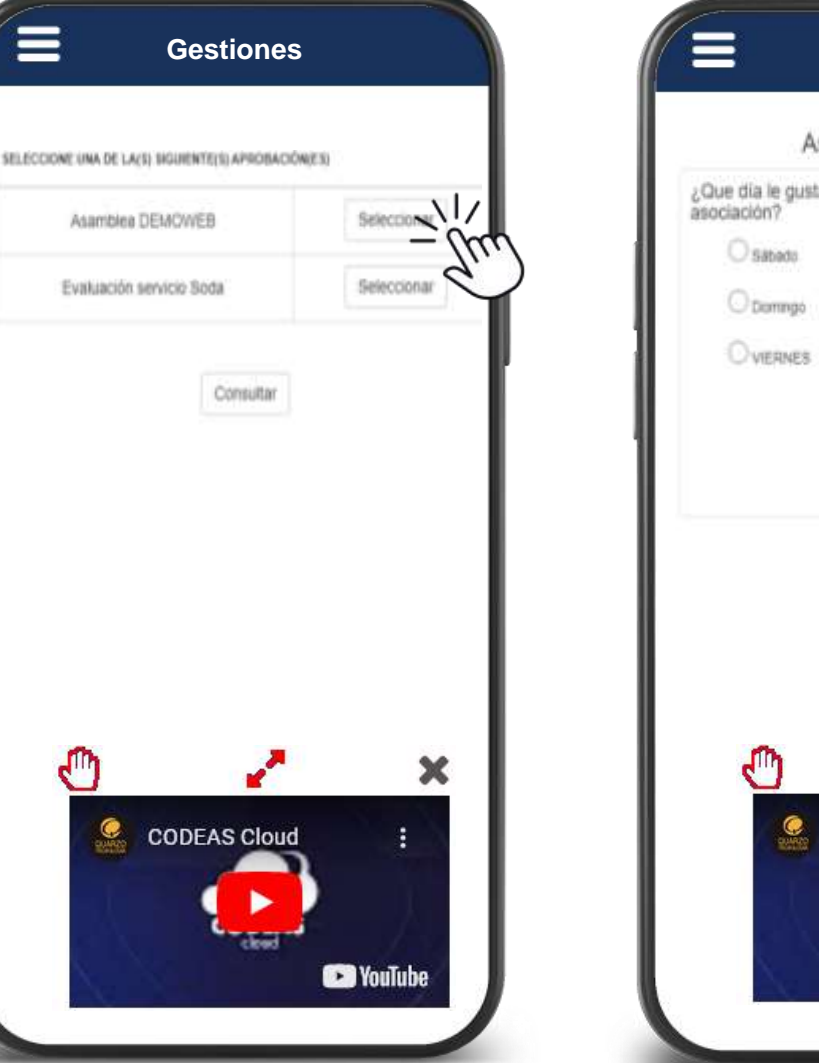

## Ingrese al menú principal o a la opción de asambleas.

### Seleccione el botón de "VOTACIONES"

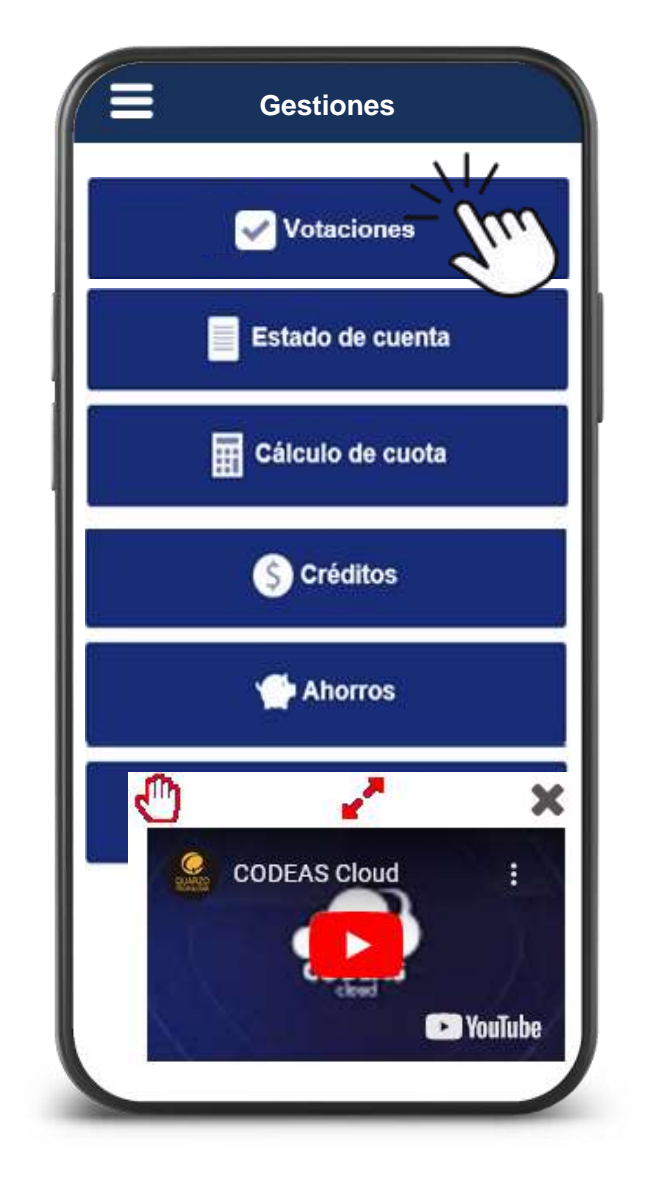

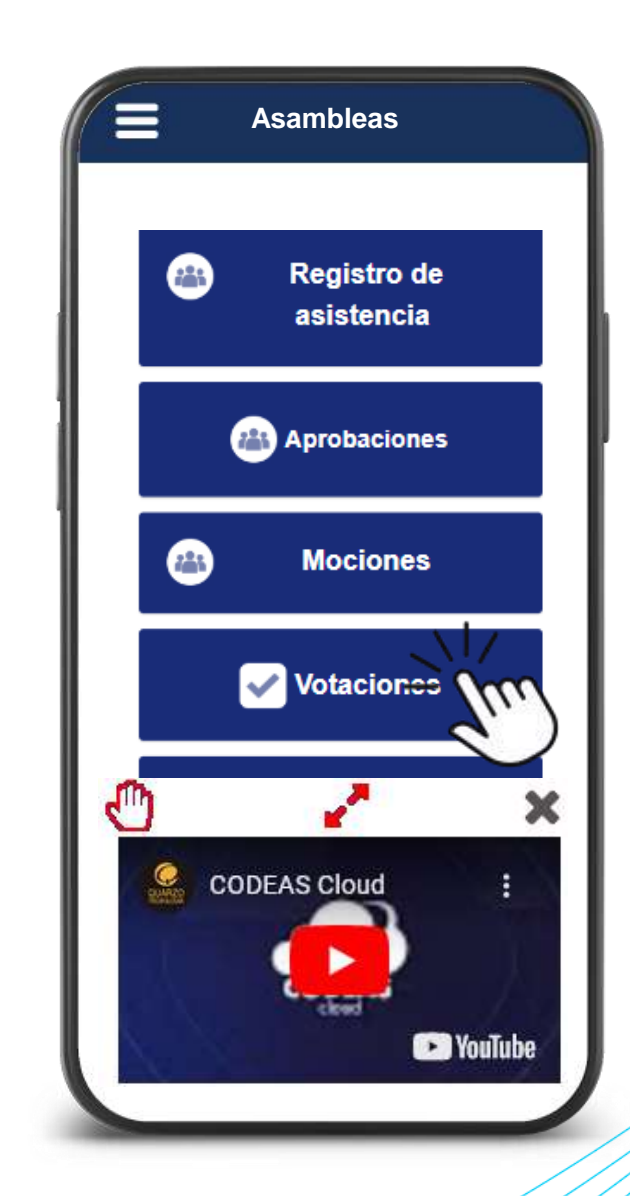

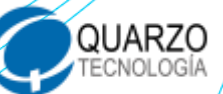

ASEBAC

El sistema desplegará los puestos a votar:

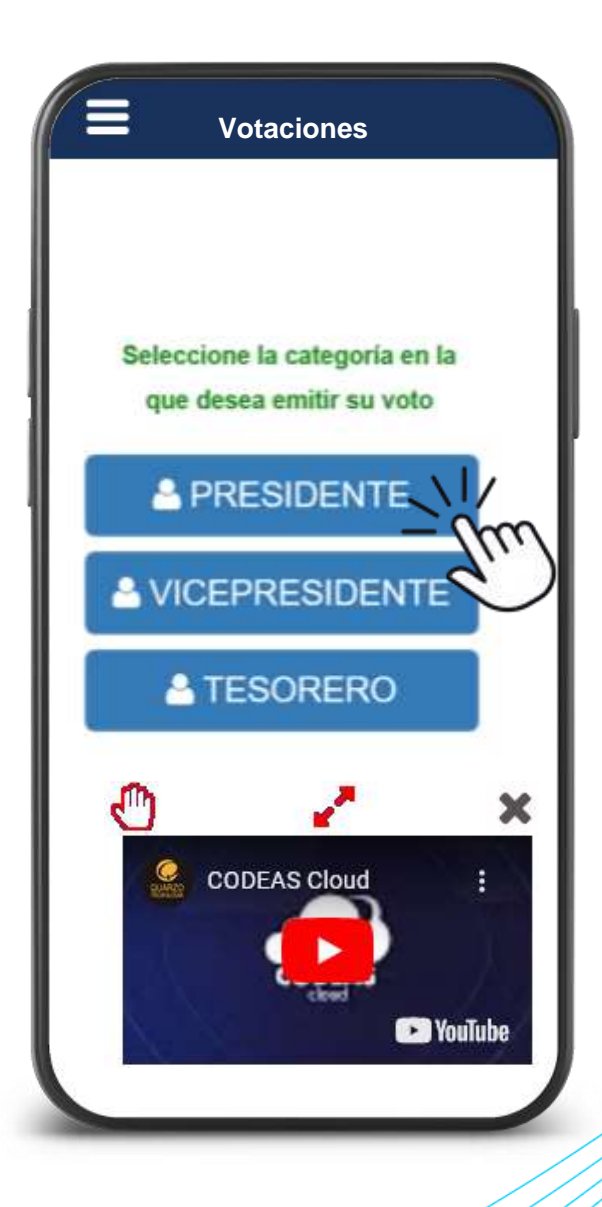

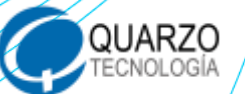

ASEBAC

ASEBAC

# Seleccione y vote por el candidato de su preferencia.

Recuerde, si el video no le permite ver el botón de votación, puede arrastrarlo con el ícono de la mano a un lugar donde le bloquee.

Ratifique su voto o deniegue su voto, según corresponda.

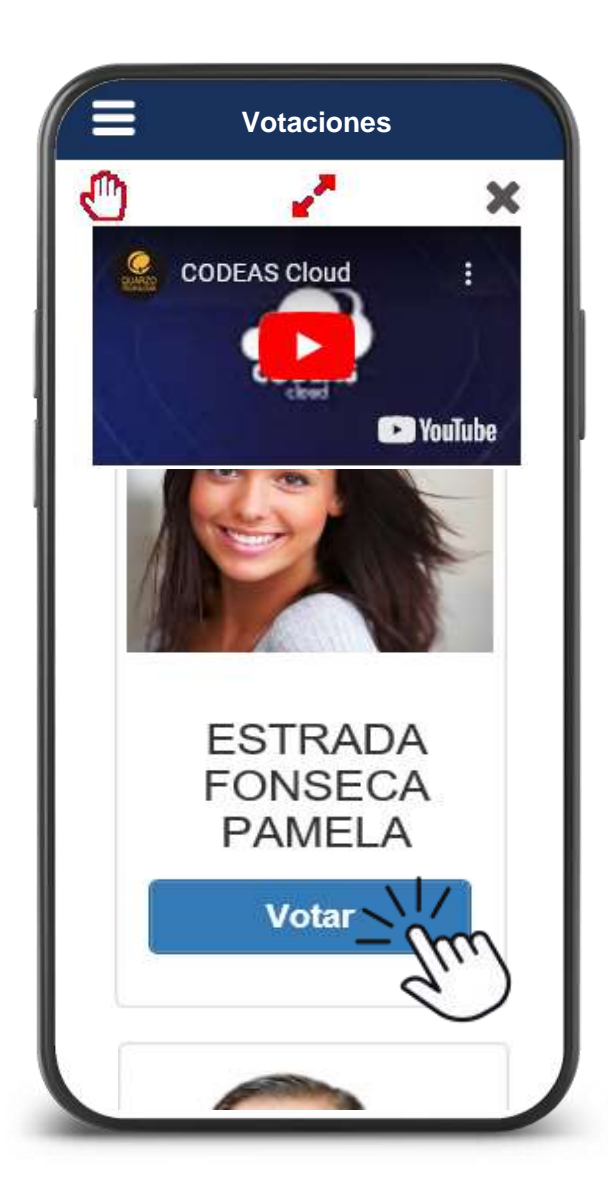

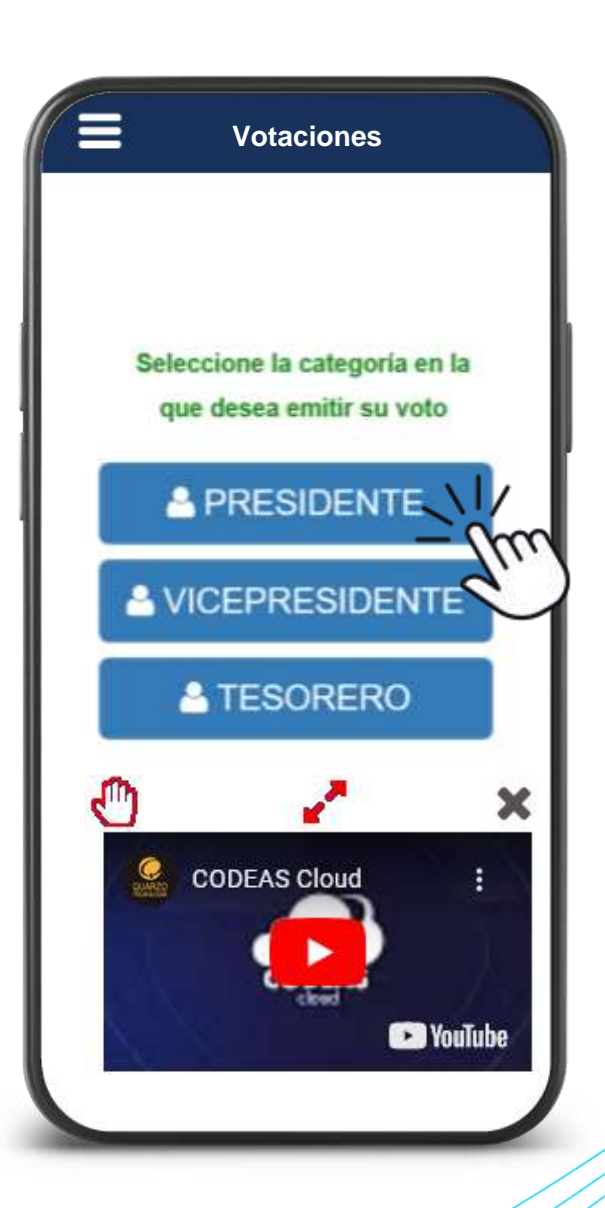

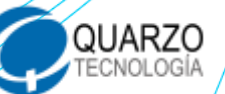

ASEBAC

Continúe votando por los puestos restantes, hasta finalizar con todos los puestos, una vez finalizado el sistema le estará confirmando que el proceso se ha realizado de manera satisfactoria.

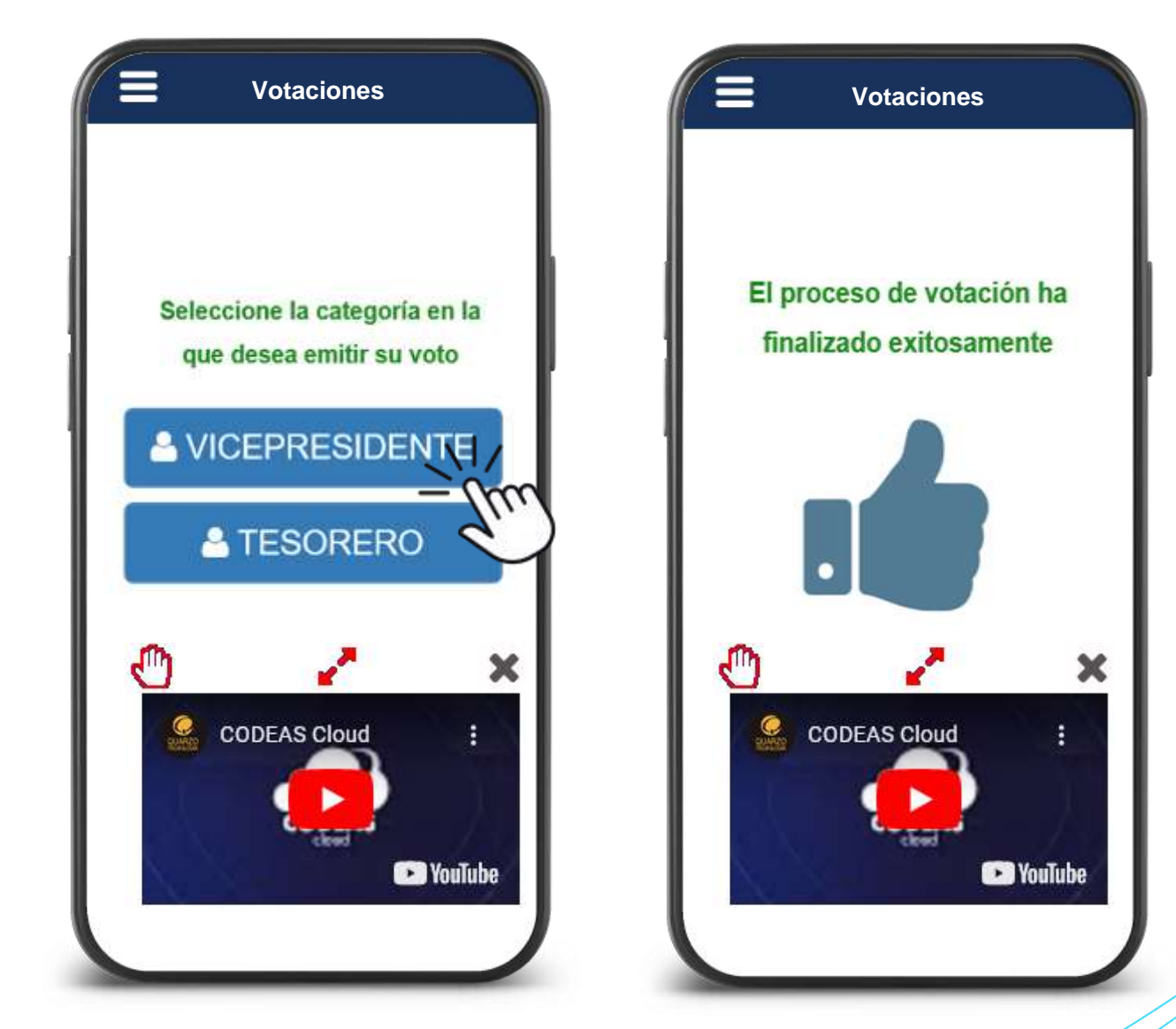

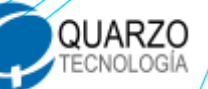

#### Realizar consultas

ASEBAC

Si durante la asamblea se permite la sesión de consultas, el sistema le permitirá realizar la gestión.

Ingrese al menú principal en la opción asambleas.

Seleccione la opción de Realizar consultas y escriba su consulta.

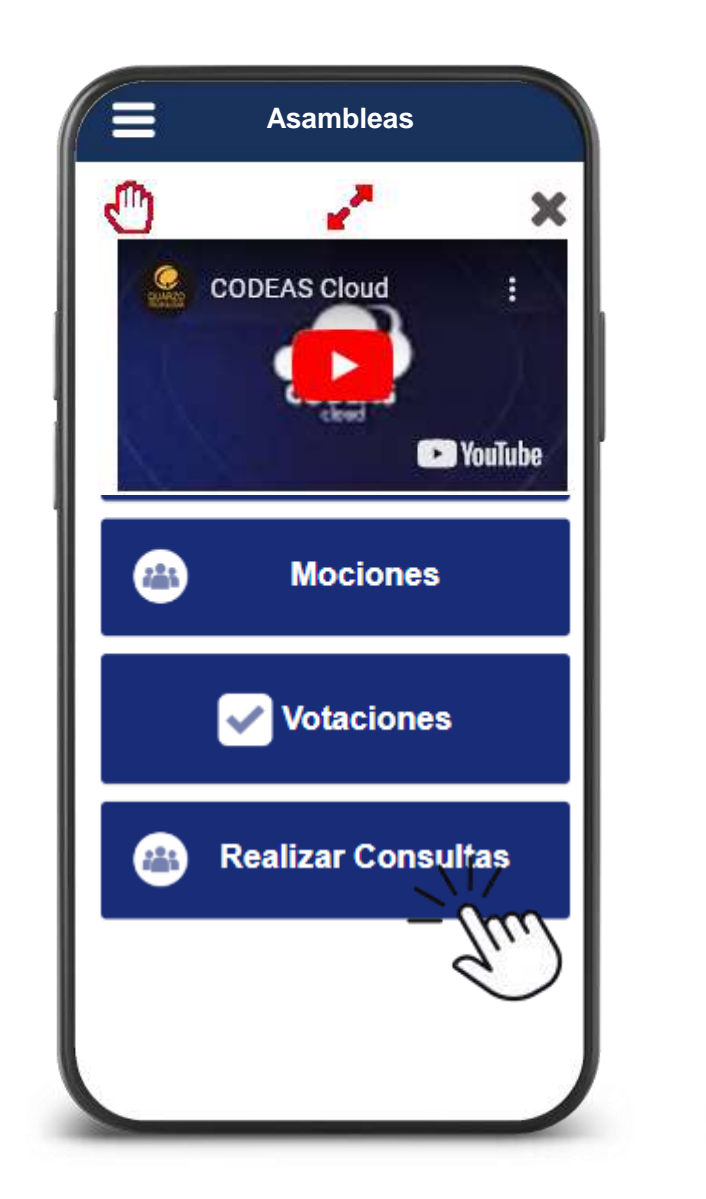

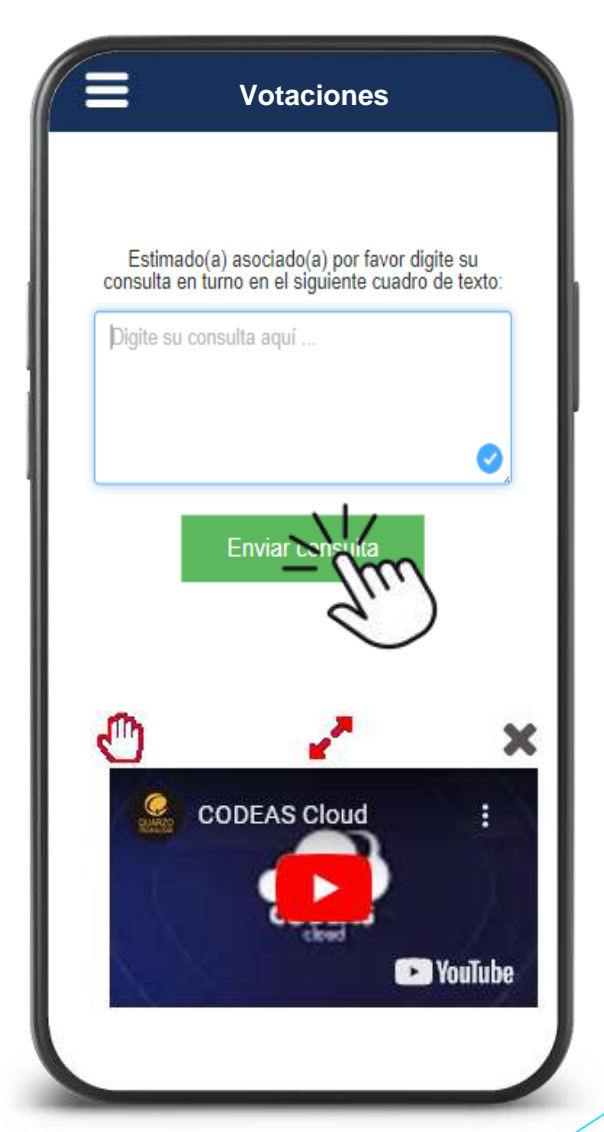

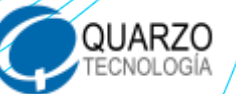

Ya se registró su asistencia, aprobación, moción y votación.

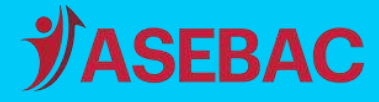

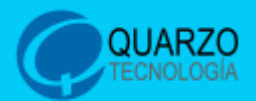

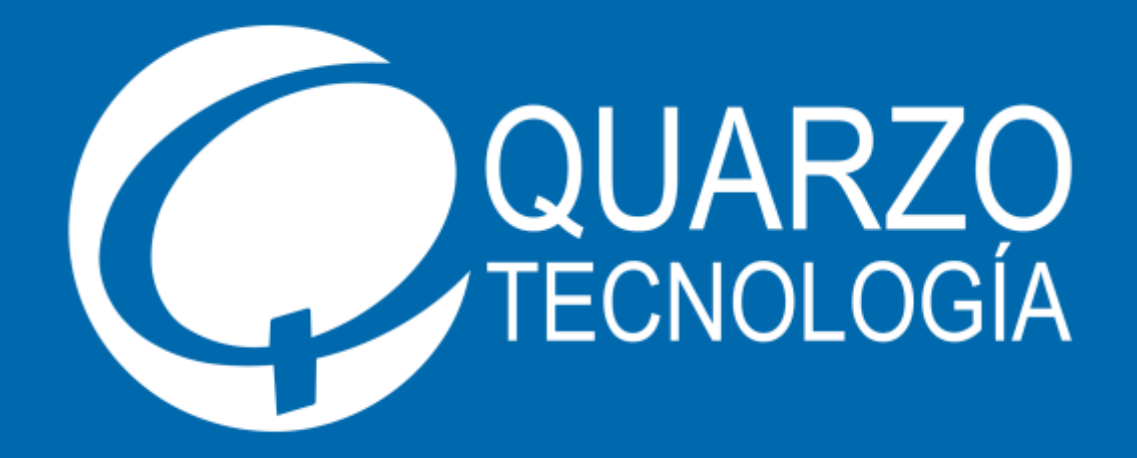

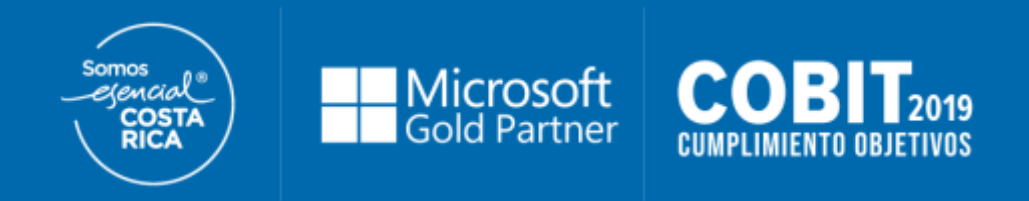

Para conocer más, le invitamos a visitar:

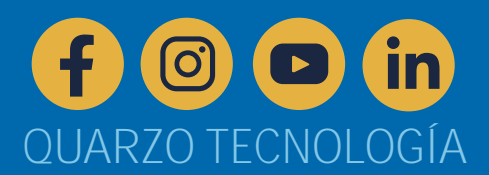